# How to create a TRAIN account

Begin your TRAIN journey here.

# Go to www.train.org

# Click the Create Account button.

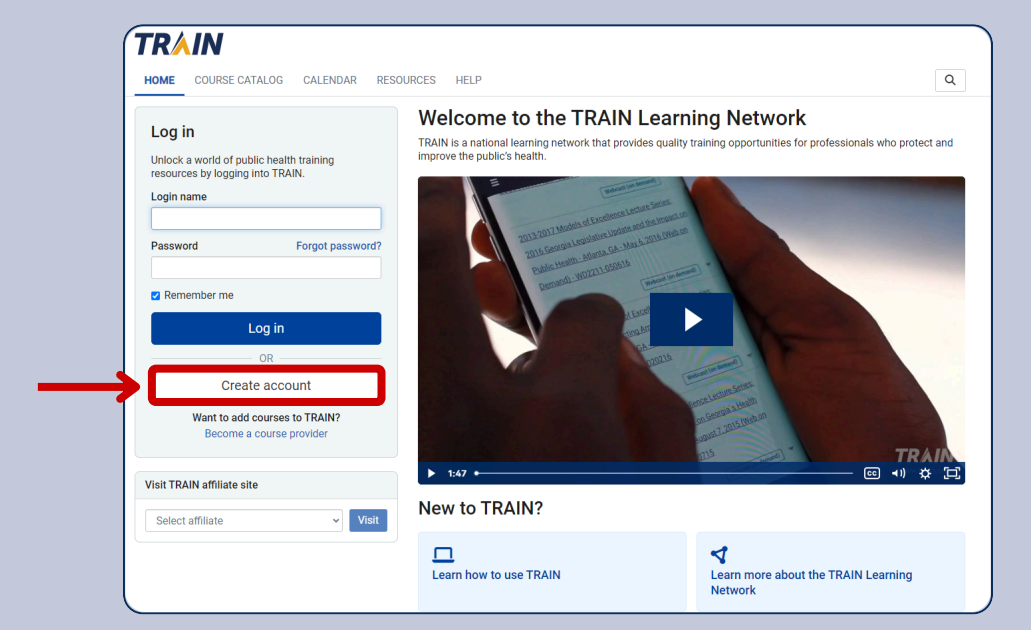

# Fill in your information

# 2

(a) Create your login name. (b) Create a password and (c) confirm it. (d) Provide your email address.

**TIP:** Follow the guidelines listed below each text entry box when creating your account.

TIP: Be sure to provide an email that you can access for transactional and account communications.

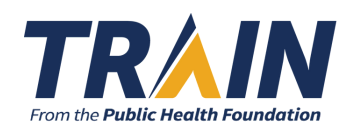

### Create Account Create login name \* Login name The login name must be unique with any characters except spaces and a minimum of four characters. Create a password \* b Password Password must: O Contain at least one lower case letter O Contain at least one upper case letter O Contain at least one number O Be at least 8 characters O Be different from the user's LoginName, FirstName, LastName, and Email Confirm password \* С

Confirm password

d

TRAIN

Email \*

Please enter your work email address. If you do not have one, enter your school or personal email.

#### How to create a TRAIN account (continued)

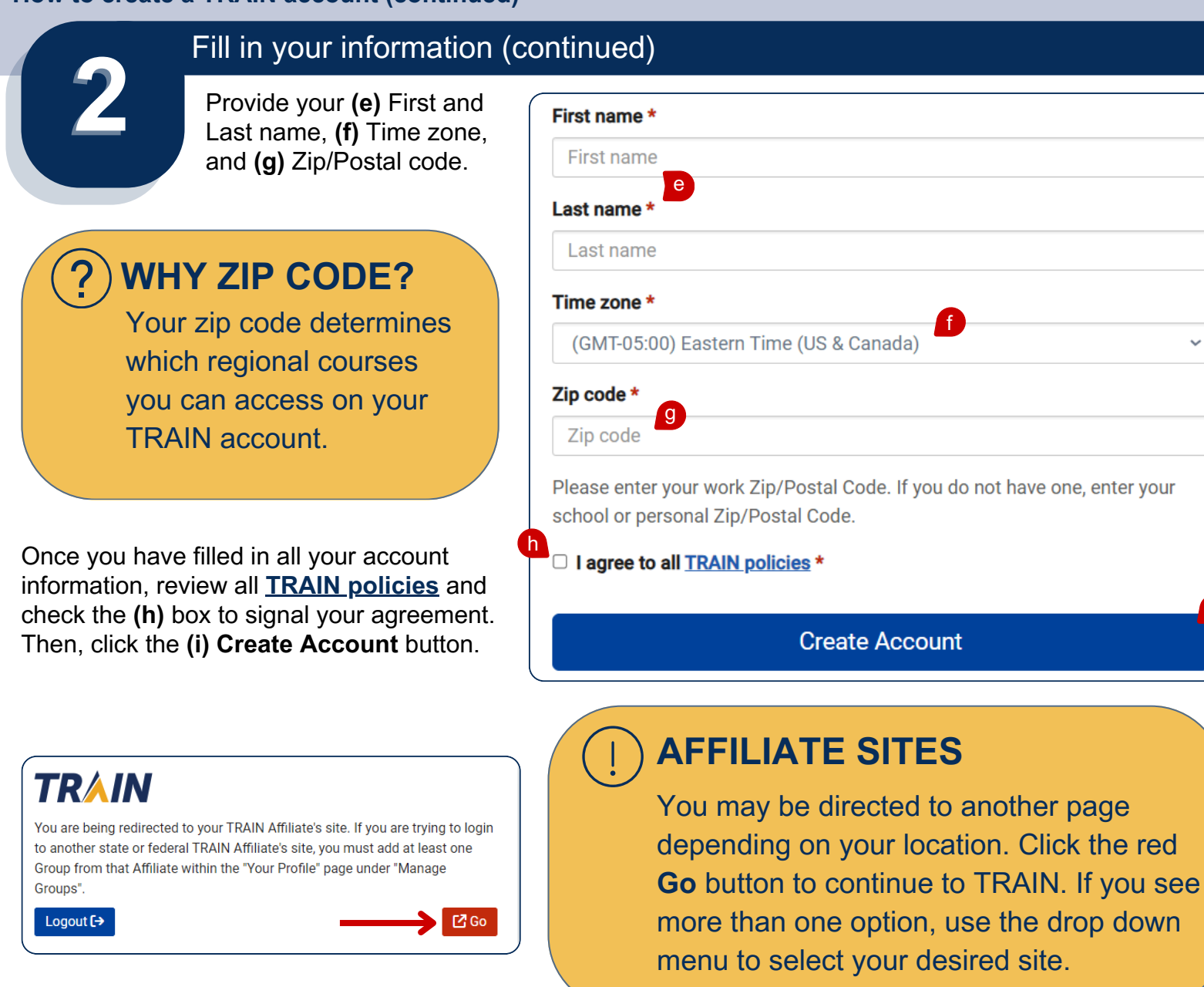

### Already have an account but forgot your login? Follow these steps:

If you receive a notification that your email already exists in TRAIN, click the **Forgot password**? link.

| Email *           |                                                                   |  |
|-------------------|-------------------------------------------------------------------|--|
| janedoe           | @email.com                                                        |  |
| This emai         | address already exists as a user account. Please enter a new emai |  |
| address o         | r retrieve your password for the existing account.                |  |
| <u>Sign in Fo</u> | rgot password?                                                    |  |

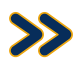

Check your email for instructions about resetting your password. Click the blue **OK** button.

Type your login name or email into the text box. Click the blue **Recover Password** button.

# 

Forgot your login name or password? Enter your login name or email janedoe@email.com If you don't remember your login name or email please contact <u>support</u> Cancel Recover password

# TRAIN

#### Check your email

If the login name or email you entered is associated with a user account in our records, you will receive an email from us with instructions for resetting your password.

If you don't receive this email after 15 minutes, please check your junk mail folder, other email addresses, or contact <u>support</u> for further assistance.

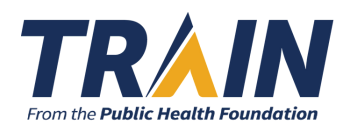

# Verify your email address

Once you have created your account, check your email and click on the verification link. If you do not receive an email after 20 minutes, check your junk mail folder.

# TRĂIN

# Welcome to TRAIN!

Your account was successfully created.

Your login name: MyLoginName123 Your email address: abc123@email.com

You can always change your name, email, and other information in your Profile.

### Verification instructions

- 1. You will get an email from TRAIN with a verification link.
- 2. Click on the verification link to verify your email address.
- If you don't receive this email after 20 minutes, please check your junk mail folder or <u>request another verification email</u>.

If you don't want to verify your email address, contact support or log out.

# ) WHY VERIFY?

Verifying your email enhances identity confirmation, security, and protection from fraud and spam.

**TIP:** TRAIN will send annual re-verification emails to keep your information updated so you can receive necessary transactional and account communications.

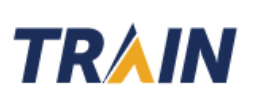

#### Email address is confirmed.

You can now receive emails from TRAIN. To ensure the privacy of our users and to avoid being labeled as SPAM, TRAIN will automatically ask you to reverify your account every one year.

Continue

After you have verified your email, click the blue **Continue** button. Enjoy exploring the **TRAIN Learning Network!** 

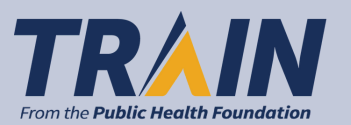